## **Digitale Kontaktnachverfolgung**

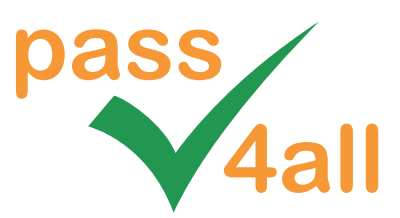

## Check-in über pass4all App

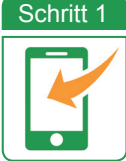

Downloaden Sie die **pass4all App** kostenfrei aus dem Store oder über unseren Downloadbereich.

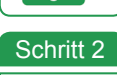

**Registrieren Sie sich einmalig** in der kostenfreien pass4all App und legen Sie damit Ihre **digitale Visitenkarte** an.

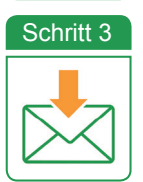

Sie erhalten eine **E-Mail** mit einem **Verifizierungs-Code**, der in die App eingegeben wird. Damit ist die einmalige Registrierung abgeschlossen.

Fertig! Nutzen Sie nun pass4all zum Check-in.

## Check-in über Webbrowser

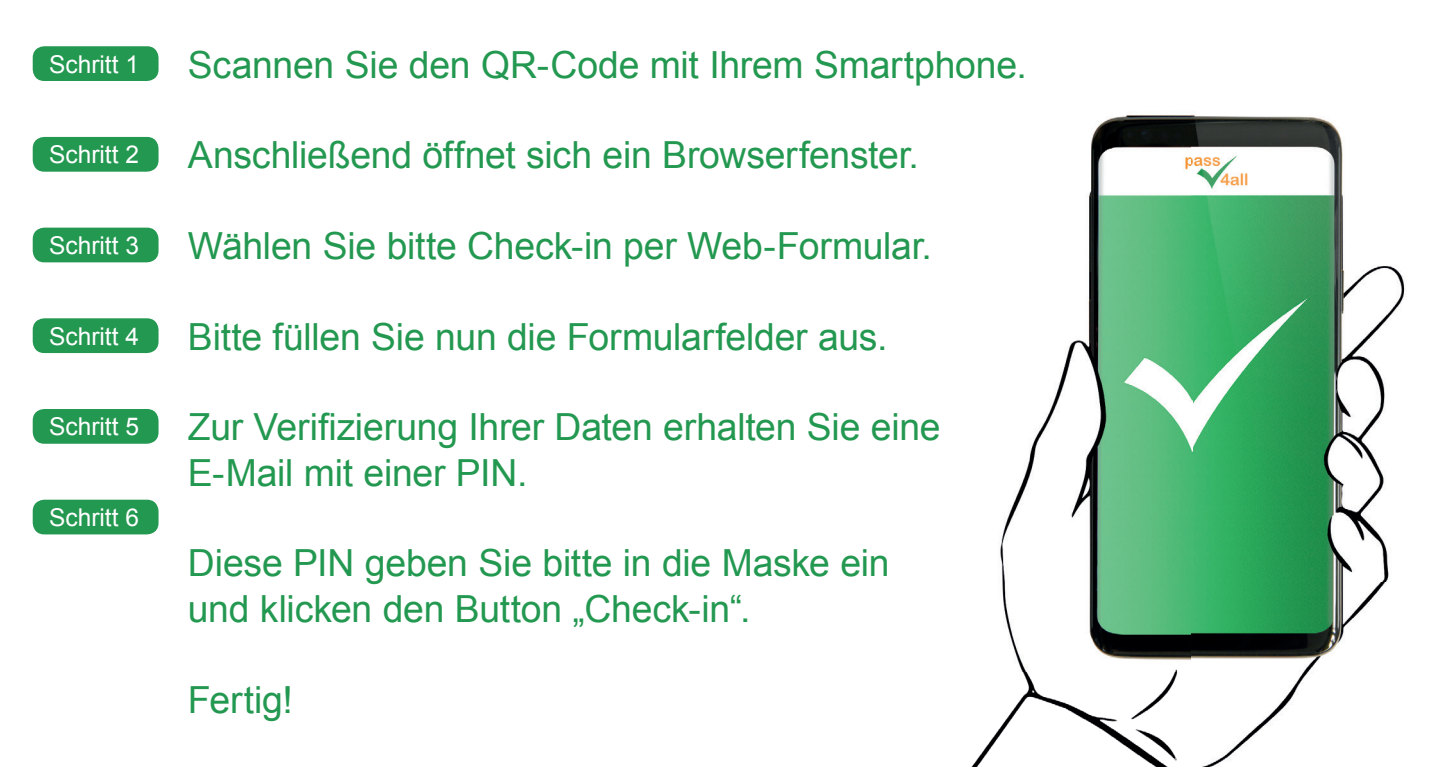

Infos unter pass4all.de

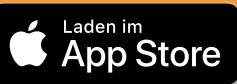

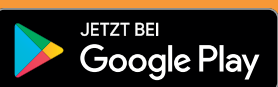